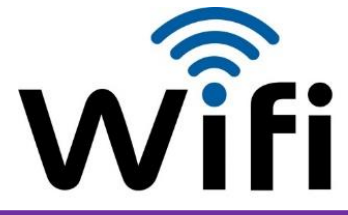

## **NOUVEL UTILISATEUR**

étudiants, membres communauté universitaire

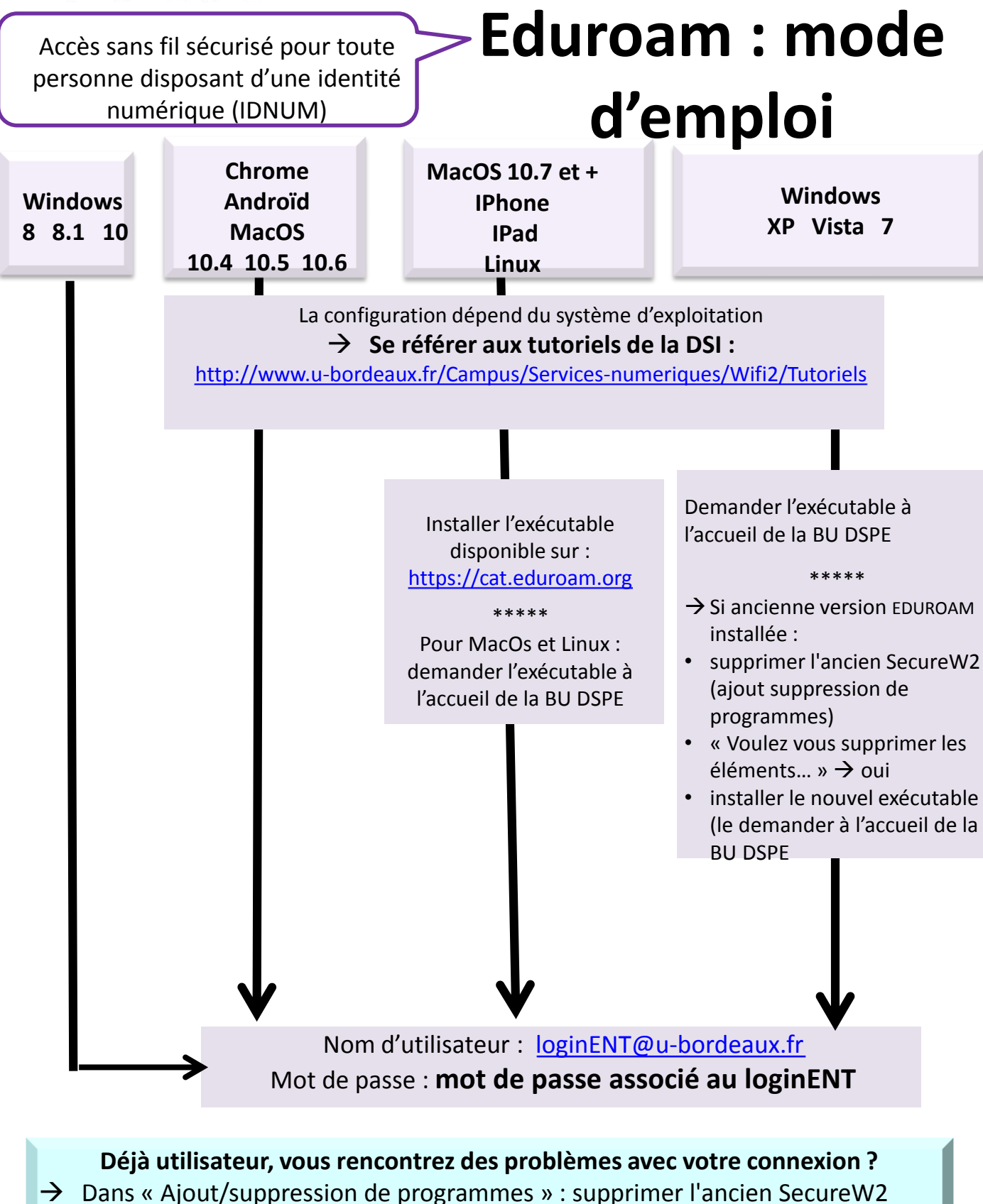

→ Installer le nouvel exécutable en suivant la procédure ci-dessus

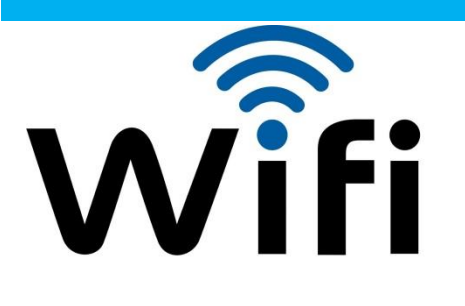

## **NOUVEL UTILISATEUR**

Personnes invitées

## REAUMUR : mode

Accès non sécurisé et limité mais fonctionnel pour la consultation de pages web et de la messagerie

**Personnes invitées**, de passage sur le campus de l'Université de Bordeaux

Personnels, enseignants, étudiants ayant une identité numérique (IDNUM)

Se mettre en relation avec son référent Université de Bordeaux.

Pas de configuration spécifique :

- Sélectionner REAUMUR
- Ouvrir son navigateur web
- Autoriser pop–up et cookies
- Cliquer sur le bouton « se connecter »
- Choisir son établissement
- Renseigner ses identifiants

Une fenêtre contextuelle "pop-up" s'ouvre et doit être conservée pour maintenir une connexion permanente.

Nom d'utilisateur : <u>loginENT@u-bordeaux.fr</u> Mot de passe : mot de passe associé au loginENT

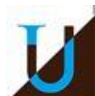